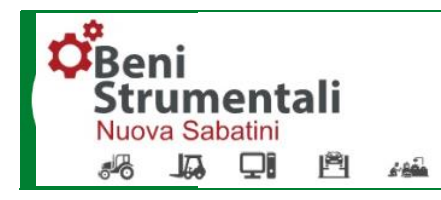

# Staatliche Förderung für bewegliche Güter (Nuova Sabatini)

### Welche Unternehmen werden gefördert?

Alle KMUs mit Sitz in Italien mit Ausnahme weniger Branchen (Umsatz weniger als € 50 Mio. oder Bilanzsumme weniger als € 43 Mio., weniger als 250 Beschäftigte (Jahresarbeitseinheit), bemessen inklusive eventueller Partner- und verbundener Unternehmen)

### Welche Investitionen werden gefördert?

- Neue Maschinen, Anlagen, Investitionsgüter, Betriebs- und Geschäftsausstattung, Hardware, Software, Güter der Industrie 4.0 (d.h. digitale Technologien, Systeme für das Sammeln und Wiegen von Müll) und Investitionen im Bereich "Green" (Bereich der geringen Umweltbelastung)
- Muss sich um Neuanschaffungen handeln, welche f
  ür Produktionszwecke verwendet und erst nach Antragsstellung realisiert werden

### Wie viel Beitrag erhalte ich?

- Beitrag von 2,75% für gewöhnliche Investitionen
- Beitrag von 3,575% für Investitionen in Industrie 4.0
- Beitrag von 3,575% f
  ür Investitionen Green
- Beitrag wird anhand eines theoretischen Tilgungsplans mit Laufzeit von 5 Jahren errechnet
- Einen <u>Simulator</u> f
  ür die Berechnung des Beitrags findest Du auf der Homepage des Ministero delle Imprese e del Made in Italy (MISE)
- Eine Liste der Investitionen für die Du 3,575% Beitrag erhältst, findest Du ebenfalls auf der Seite des MISE:
   <u>Allegato 6/A, Allegato 6/B, Allegato 6/C</u>

### Welche Art von Finanzierung ist es?

- Finanzierung für bis zu 100% der Investition
- Maximale Laufzeit 5 Jahre
- Finanzierung von € 20.000 bis € 4.000.000 (rotativ ausnutzbar)

### Wie kann ich den Antrag stellen?

- Der <u>Antrag</u> wird direkt über die Plattform des MISE erstellt (Zugang SPID), wobei der CUP Kodex generiert wird. Dieser muss auf allen Rechnungen angegeben werden. <u>https://benistrumentali.dgiai.gov.it/</u>
- Nach digitaler Unterzeichnung (Format .pdf.p7m), muss der Antrag mit eventuellen Anhängen an die PEC Adresse der RLB gesendet werden: <u>pec03493.special.credits@raiffeisenlegalmail.it</u>
- Bei Investitionen in verschiedenen Standorten müssen dementsprechend mehrere Anträge eingereicht werden.
- Falls Partnerunternehmen oder verbundenes Unternehmen: Prospetto per il calcolo dei parametri dimensionali ebenfalls ausfüllen und digital unterzeichnen
- Bei Beiträgen über € 150.000: Modelli utili alla richiesta delle informazioni antimafia ebenfalls ausfüllen und digital unterzeichnen
- Auf der Homepage des MISE findest Du eine <u>Anleitung zum Ausfüllen des Antrags</u>

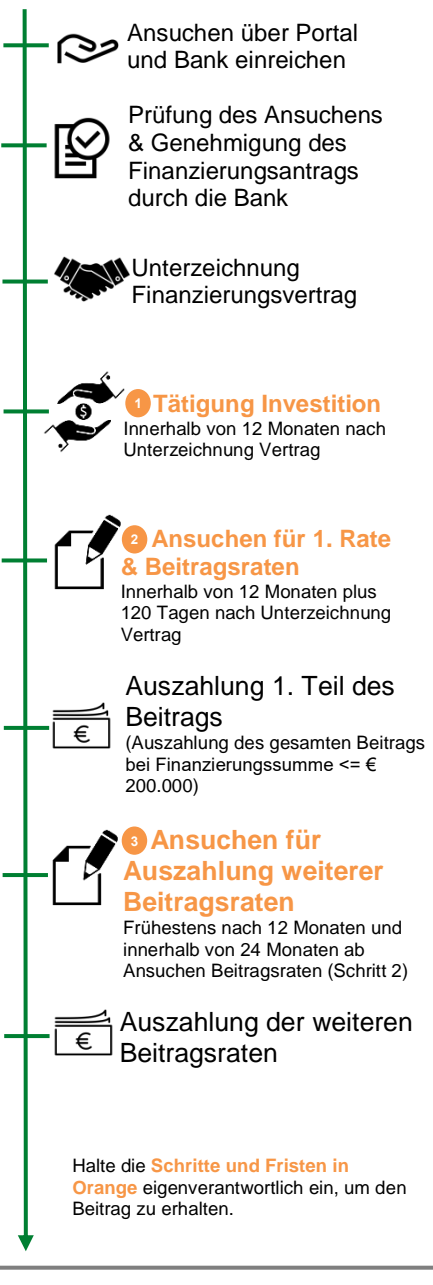

### 3 wichtige Schritte damit Du den Beitrag erhältst

## 1 Investition tätigen

- Wichtig: Investition erst nach Bestätigung der "Formalen Korrektheit" durch die Bank tätigen
- Innerhalb 12 Monaten ab Unterzeichnung des Finanzierungsvertrags musst Du die Investition abschließen (relevant ist das Datum der letzten Rechnung)
- Jede Rechnung muss Folgendes enthalten: "spesa di € … realizzata con il concorso delle provvidenze previste dall'art. 2, comma 4, del decreto-legge 21 giugno 2013, n. 69"; bei elektronischer Rechnung, Anmerkung entweder über die genutzte IT Anwendung oder beim Überweisungsgrund angeben;
- Auf jeder Rechnung (auch Akontorechnung) muss der CUP Kodex angegeben werden (Codice Unico di Progetto)

### 2 Für Auszahlung der 1. Rate und Beitragsraten ansuchen

- Innerhalb max. 12 Monaten plus 120 Tagen nach Unterzeichnung des Finanzierungsvertrags musst Du f
  ür die Beitragsraten ansuchen.
- Fülle den Antrag (Modell RU) über das <u>MISE Online Portal</u> elektronisch aus, die Bestätigung des Investitionsabschlusses (DSAN) und die Ersatzerklärung des Lieferanten (ehemals All. 4), werden automatisch generiert.
- Für die Investition 4.0 müssen die Kriterien gemäß <u>Allegato 6/A</u> und <u>Allegato 6/B</u> bestätigt werden, für die Investitionen Green gemäß <u>Allegato 6/C</u>.
- Im Falle von Änderungen nach Antragstellung bei Beiträgen über € 150.000 ist zusätzlich eine Antimafia Erklärung im MISE Online Portal auszufüllen.
- Details findest du auf der Seite des MISE

### 3 Für Auszahlung der weiteren Beitragsraten ansuchen

(nur notwendig bei einer Finanzierungssumme > € 200.000; bei einer Finanzierungssumme <= € 200.000 kann der Beitrag in einer einzigen Rate ausbezahlt werden)

- Bei Finanzierungssumme > € 200.000 wird der Beitrag vom Ministerium in mehreren Jahresraten ausbezahlt, d.h. Du musst j\u00e4hrlich daf\u00fcr ansuchen.
- Fülle das "Modulo RP" über das <u>MISE Online Portal</u> elektronisch aus; frühestens 12 Monate nach Antrag der vorherigen Beitragsrate (Einreichen "Modulo RU") und maximal 24 Monate nach Einreichen des "Modulo RU" (d.h. Du hast dafür 1 Jahr Zeit);

### Was muss ich sonst noch berücksichtigen?

- Sofern sich das Finanzierungsvolumen nachträglich verringert (vor Unterzeichnung des Finanzierungsvertrags), musst Du den <u>Allegato 7</u> ausfüllen und an die PEC Adresse der RLB <u>pec03493.special.credits@raiffeisen-legalmail.it</u> senden.
- Falls sich andere Daten ändern, die dem MISE in der Vergangenheit mitgeteilt wurden, musst Du diese Änderungen über das <u>MISE Online Portal</u> mitteilen.

### Info & Kontakte

- MISE Online Portal: benistrumentali.dgiai.gov.it
- Homepage des MISE: <u>Circolare direttoriale 6 dicembre 2022, n. 410823 Nuova Sabatini. Termini e modalità</u> presentazione domande per concessione ed erogazione contributi (mise.gov.it)
- Helpdesk des MISE für Fragen zum Antrag: iai.benistrumentali@mise.gov.it
- Für IT Unterstützung zum MISE Online Portal: Tel. 06 54927868 oder helpdesk.benistrumentali@mise.gov.it

### \*Details zu den oben aufgeführten Links

Anleitung zum Ausfüllen des Antrags: https://www.mise.gov.it/images/stories/documenti/Guida compilazione domanda i agevolazione NS 23122022.pdf Prospetto per il calcolo dei parametri dimensionali: https://www.mise.gov.it/images/stories/documenti/Allegat/benistrumentali/Modelli utili alla richiesta delle informazioni antimafia NST.pdf Allegato 1 FAC-SIMILE: https://www.mise.gov.it/images/stories/documenti/Allegato n.1 Modulo di domanda release def clean.pdf Allegato 2: https://www.mise.gov.it/images/stories/normativa/Allegato n.4 Dichiarazione liberatoria fornitore def clean.pdf Allegato 7: https://www.mise.gov.it/images/stories/documenti/Allegato 7: pttps://www.mise.gov.it/images/stories/documenti/Allegato 7: https://www.mise.gov.it/images/stories/documenti/Allegato 7: https://www.mise.gov.it/images/stories/doc

#### Dezember 2022

Der Verkaufsförderung dienende Werbemitteilung. Die Vertragsbedingungen entnehmen Sie den Informationsblättern zu den entsprechenden Produkten, die Sie auf unserer Internetseite unter dem Abschnitt Transparenz finden oder Ihnen am Schalter auf Nachfrage ausgehändigt werden.